## **Instructions for Prayer Intercessors**

As a member of a Prayer Intercessor team, you will receive an email when praise or prayer requests are submitted. This email will come from the Alliance Canada with Prayer Digest as the Subject Line.

Prayer Digest Inbox x

The Alliance Canada - Prayer info@cmacan.org via thealliancecanada.ca to me -

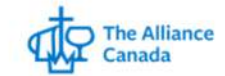

CrashTest, below are the latest prayer requests.

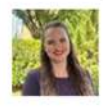

Shelby Keith SLD Discerning and Intercessory Prayer Team Prayer Testing

Pray for Requests You will need to login to see the requests that are assigned to you.

In order to fully see and respond to the requests, you will need to be logged into the Prayer website. You can create a login by clicking the Pray for Requests link in the email.

| Canada |                                                                                 |                | About 🗸 | Give 🗸 | Vision 2034 | Serve | Ministries $\vee$ |
|--------|---------------------------------------------------------------------------------|----------------|---------|--------|-------------|-------|-------------------|
|        |                                                                                 |                |         |        |             |       |                   |
|        | Log In                                                                          |                |         |        |             |       |                   |
|        | Sign in with Account                                                            | Email or Phone |         |        |             |       |                   |
|        |                                                                                 | Continue       |         |        |             |       |                   |
|        | By signing in, Lagree to The Alliance Canada's Terms of Use and Privacy Policy. |                |         |        |             |       |                   |

\*Important\* Enter the email address where you received the Prayer Digest email. If you enter a different email, the Praise and Prayer requests will not show properly.

You will be emailed a confirmation code at your email address. Enter the code and click Complete Sign In.

|                    | Sign in with Account | 1 | Please enter your con | firmation code belo |
|--------------------|----------------------|---|-----------------------|---------------------|
| Signin was Account | or                   |   |                       |                     |
|                    |                      |   | Complete Sign In      | Resend code         |

Once you are logged in you can see your intercessory team name. Select the prayer category (or select all) and then click the Start button to respond to a praise or prayer request.

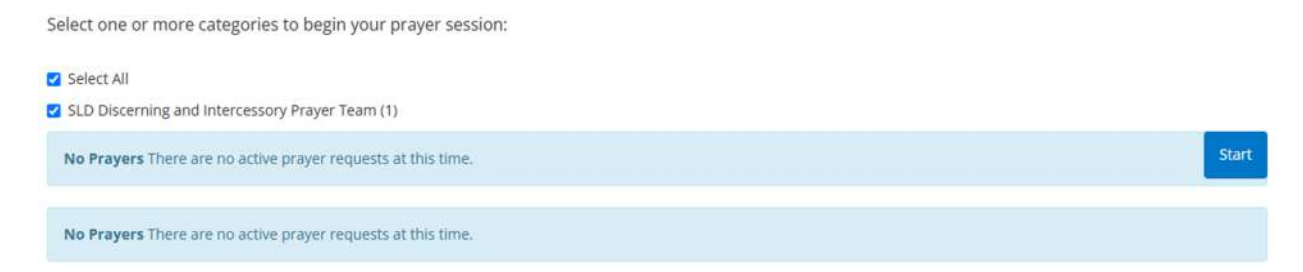

You will see the submitted request, and a field to type your response. Anything entered into the comment field will be shared with the original requestor.

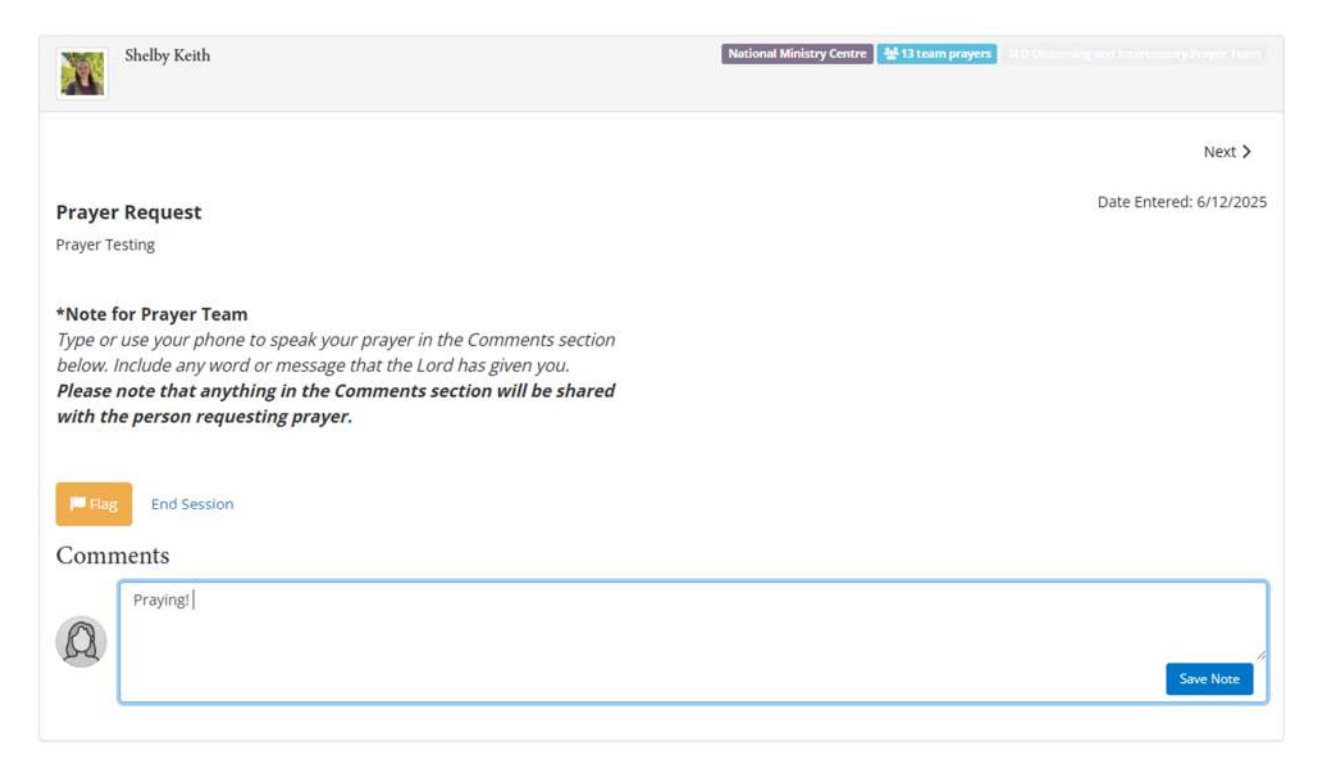

After entering your response, click "Save Note." You will then be able to see your response, along with any other responses from other Intercessors.

| Prayer Request                                                                               | Date Entered: 6/12/2025 |
|----------------------------------------------------------------------------------------------|-------------------------|
| Prayer Testing                                                                               |                         |
| thicks for During Toom                                                                       |                         |
| "Note for Prayer Leam<br>Type or use your phone to speak your prayer in the Comments section |                         |
| below. Include any word or message that the Lord has given you.                              |                         |
| Please note that anything in the Comments section will be shared                             |                         |
| with the person requesting prayer.                                                           |                         |
|                                                                                              |                         |
|                                                                                              |                         |
| End Session                                                                                  |                         |
| Comments                                                                                     |                         |
|                                                                                              |                         |
| CrashTest Dummy                                                                              |                         |
| Prayer Comment - now                                                                         |                         |
| Praying!                                                                                     |                         |
|                                                                                              |                         |
| Write a note                                                                                 |                         |
| (O)                                                                                          |                         |
|                                                                                              | Save Note               |
|                                                                                              |                         |

If there are multiple prayer requests, you can then hit the next button to move on to the next one and repeat the process.

| Shelby Keith                                                        | National Ministry Centre 🕌 14 team proyers 💷 0.05 commenced incomments in an |
|---------------------------------------------------------------------|------------------------------------------------------------------------------|
|                                                                     | Next >                                                                       |
| Prayer Request                                                      | Date Entered: 6/12/2025                                                      |
| Prayer Testing                                                      |                                                                              |
| *Note for Prayer Team                                               |                                                                              |
| Type or use your phone to speak your prayer in the Comments section |                                                                              |
| below. Include any word or message that the Lord has given you.     |                                                                              |
| Please note that anything in the Comments section will be shared    |                                                                              |
| with the person requesting prayer.                                  |                                                                              |